## C2I 1 - AUTOFORMATION

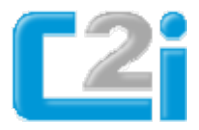

## **Compétence B4 : Réaliser des documents destinés à être** imprimés

| 1. Le menu « Police » permet de modifier :                                                               | <ul> <li>Ia police</li> <li>I'interligne</li> <li>Ia couleur</li> <li>Ies attributs</li> <li>I'espacement</li> <li>Ies scripts complexes</li> </ul>                                             |
|----------------------------------------------------------------------------------------------------|----------------------------------------------------------------------------------------------------|
| 2. Pour sélectionner un paragraphe avec la souris :                                                      | <ul> <li>je fais un simple clic dans la marge</li> <li>je fais un double clic dans la marge</li> <li>je fais un triple clic dans la marge</li> <li>j appuie sur les touches CTRL + A</li> </ul> |
| 3. Dans le menu paragraphe du traitement de texte, je peux modifier les marges :                         | <ul><li>□ vrai</li><li>□ faux</li></ul>                                                                                                    |
| 4. Un texte saisi en minuscules peut être<br>transformé en majuscules à l'aide d'une<br>commande         | <ul> <li>vrai</li> <li>faux</li> <li>vrai</li> </ul>                                                                                                    |
| Un texte saisi en majuscule peut être transformé<br>en minuscules à l'aide d'une commande                | □ faux                                                                                                    |
| 5. Pour mettre en page un document entier<br>(orientation de la page, taille des marges),<br>j'utilise : | <ul> <li>l'icône « Aperçu avant<br/>impression»</li> <li>la commande « Mise en<br/>Page »</li> <li>l'affichage en mode « Page »</li> </ul>                                                      |
| 6. Pour transférer du texte en utilisant le Presse-<br>papiers (copier / coller), je peux utiliser :     | Certains icônes                                                                                                    |

|                                                                                                    | <ul> <li>le menu « Format»</li> <li>le menu « Edition »</li> <li>des touches fonctions</li> <li>des raccourcis clavier</li> <li>la touche CTRL</li> <li>les touches ALT + F4</li> </ul>                                       |
|----------------------------------------------------------------------------------------------------|----------------------------------------------------------------------------------------------------|
| <ul> <li>7. Pour créer et mettre en forme un tableau dans<br/>une page de texte, je peux utiliser :</li> <li>8. Pour insérer dans le texte une photo d'un site<br/>Web, je dois :</li> </ul> | <ul> <li>un cadre dessin</li> <li>un menu de la barre « Menu »</li> <li>un icône</li> <li>un raccourci clavier</li> <li>l'enregistrer sur le disque dur</li> </ul>                                                            |
|                                                                                                    | <ul> <li>utiliser le presse-papier</li> <li>utiliser des raccourcis clavier</li> </ul>                                                                                                    |
| 8. Pour répartir le texte autour d'une image, je peux utiliser :                                                                                                    | <ul> <li>Ia barre d'outils « dessin »</li> <li>l'icône « insérer une image »</li> <li>La commande « Habillage »</li> <li>Ia commande « Format de<br/>l'image »</li> </ul>                                                     |
| 9. Le traitement de texte Word souligne un mot<br>en vert. Cela signifie :                                                                                                    | <ul> <li>qu'il y a une faute<br/>d'orthographe</li> <li>qu'il pourrait avoir une faute<br/>d'orthographe</li> <li>qu'il y a une faute de<br/>grammaticale</li> <li>qu'il pourrait avoir une faute<br/>grammaticale</li> </ul> |
| 10. Dans un tableau de Word, je peux insérer :                                                                                                    | <ul> <li>aucune formule</li> <li>des formules de calcul<br/>simples</li> <li>des formules de calcul d'Excel</li> <li>des images</li> </ul>                                                                                    |
| 11. Quelle est la procédure qui permet de définir<br>un pied de page sur un document ?                                                                                                    | <ul> <li>Edition + En-tête et pied de page</li> <li>Insertion + En-tête et pied de</li> </ul>                                                                                                    |

|                                                                                                    | page<br>Affichage + En-tête et pied de<br>page                                                                                                    |
|----------------------------------------------------------------------------------------------------|----------------------------------------------------------------------------------------------------|
| 12. Pour appliquer un retrait à la première ligne<br>d'un paragraphe (traitement de texte) :        | <ul> <li>j'appuie plusieurs fois sur la barre espace</li> <li>j'appuie sur la touche tabulation</li> <li>je place une tabulation dans la règle</li> </ul>                |
| 13. L'opération « copier-coller » n'est possible<br>qu'au sein d'un même document                   | vrai<br>faux                                                                                                    |
| L'opération « copier-coller » est toujous possible<br>entre les logiciels fonctionnant sous Windows | □ vrai<br>□ faux                                                                                                    |
| 14. l'impression en mode brouillon permet :                                                         | <ul> <li>d'accélérer l'impression</li> <li>de réduire la consommation</li> <li>d'encre ou de toner</li> <li>d'imprimer uniquement en</li> <li>niveaux de gris</li> </ul> |
| 15. Je peux lire un format PDF avec :                                                               | <ul> <li>mon traitement de texte</li> <li>un logiciel Acrobat Reader</li> <li>un logiciel de photo</li> </ul>                                                            |